## SignCut Productivity Pro V107 WinALLpatch

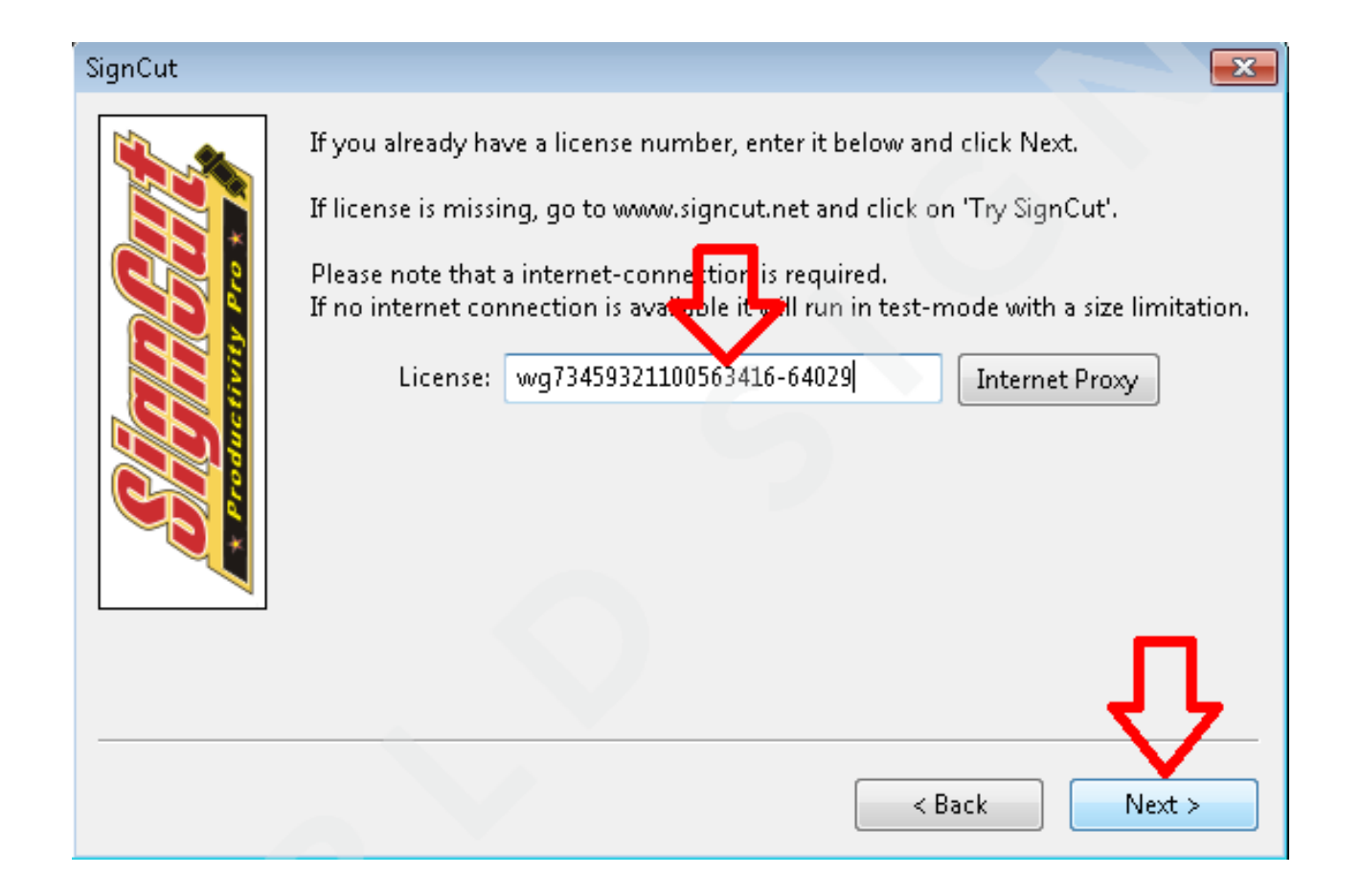

DOWNLOAD: https://byltly.com/2ioosc

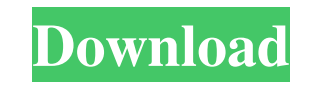

Testing Windows Server Installations Once you have completed an installation of Windows Server, you should perform a basic test to ensure that the installation worked. The steps for this are as follows: 1. Boot into the Windows Server installation that you have just created. 2. Open the Windows Deployment Toolkit. 3. Select the Feature to be tested on the Summary tab. A dialog box appears that displays the feature's properties. # Tip There is a very useful graphical aid in Windows Deployment Toolkit that shows a dot-matrix representation of the local computer's network connectivity. If your computer is not connected to a network 82157476af

Saankal full movie part 1 720p torrent Wu Bug Professional 24 Infinimax Wheel Driver.zip